## How to Export Attendance Data into Excel

To export attendance data from the The Clubhouse Database into an Excel spreadsheet:

- 1) Navigate to the Attendance Module.
- 2) Activate the 'Data Entry' panel.
- 3) Use the 'Find and Edit' capabilities to isolate the attendance records of interest.
  - a. . . . by attendance date,
  - b. ... by data entry date,
  - c. ... or, by member.
- 4) Click on the record selector of the first record that you wish to export (see figure 1).
  - a. The record selector is the small gray box just to the left of the name field.
  - b. When selected, the record selector will change colors (highlight).

| Print              |   |            |          |          |                   | Clo | se   |
|--------------------|---|------------|----------|----------|-------------------|-----|------|
| Name               |   | Date       | In Time  | Out Time | Activity          |     | Auto |
| alle H.            | - | 12/20/2019 | 10:00 AM | 12:30 PM | Benefits Training | •   | Set  |
| Chan, Tommy X. Jr. | - | 12/20/2019 | 9:11 AM  | 11:12 AM |                   | -   | Set  |
| Commins, Bert      | - | 12/20/2019 | 2:22 PM  | 4:44 PM  | Computer Training | -   | Set  |
| *                  | - | 12/20/2019 |          | 1        |                   | -   | Set  |
|                    |   |            |          |          |                   |     |      |
|                    |   |            |          |          |                   |     |      |

Figure 1

- 5) Holding down the Shift key, click on the record selector for the last record you wish to export (see figure 2).
  - a. The record selectors for all records to be exported should now be highlighted.

| Print              |   |            |          |          |                   | Clo | se   |
|--------------------|---|------------|----------|----------|-------------------|-----|------|
| Name               |   | Date       | In Time  | Out Time | Activity          | -   | Auto |
| Ballon, Trialle H. | - | 12/20/2019 | 10:00 AM | 12:30 PM | Benefits Training | -   | Set  |
| Chan, Tommy X. Jr. | - | 12/20/2019 | 9:11 AM  | 11:12 AM |                   | -   | Set  |
| Bert               |   | 12/20/2019 | 2:22 PM  | 4:44 PM  | Computer Training |     | Set  |
| *                  | - | 12/20/2019 |          |          |                   | •   | Set  |
|                    |   |            |          |          |                   |     |      |
|                    |   |            |          |          |                   |     |      |

| <b>F</b> 1 | uu |  |
|------------|----|--|
| _          | 90 |  |

- 6) Press [Ctrl]+C to copy the highlighted records.
- 7) Click on the spreadsheet where you want to transfer the records.
- 8) Press [Ctrl]+V to paste the records into Excel.
  - a. You may need to increase the width of some cells in order to see the values, rather than #####.